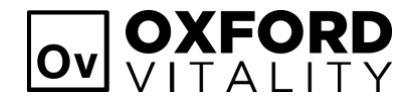

## How to Redeem Customer Reward Points

1. Click on 'Rewards' button at the bottom of the page.

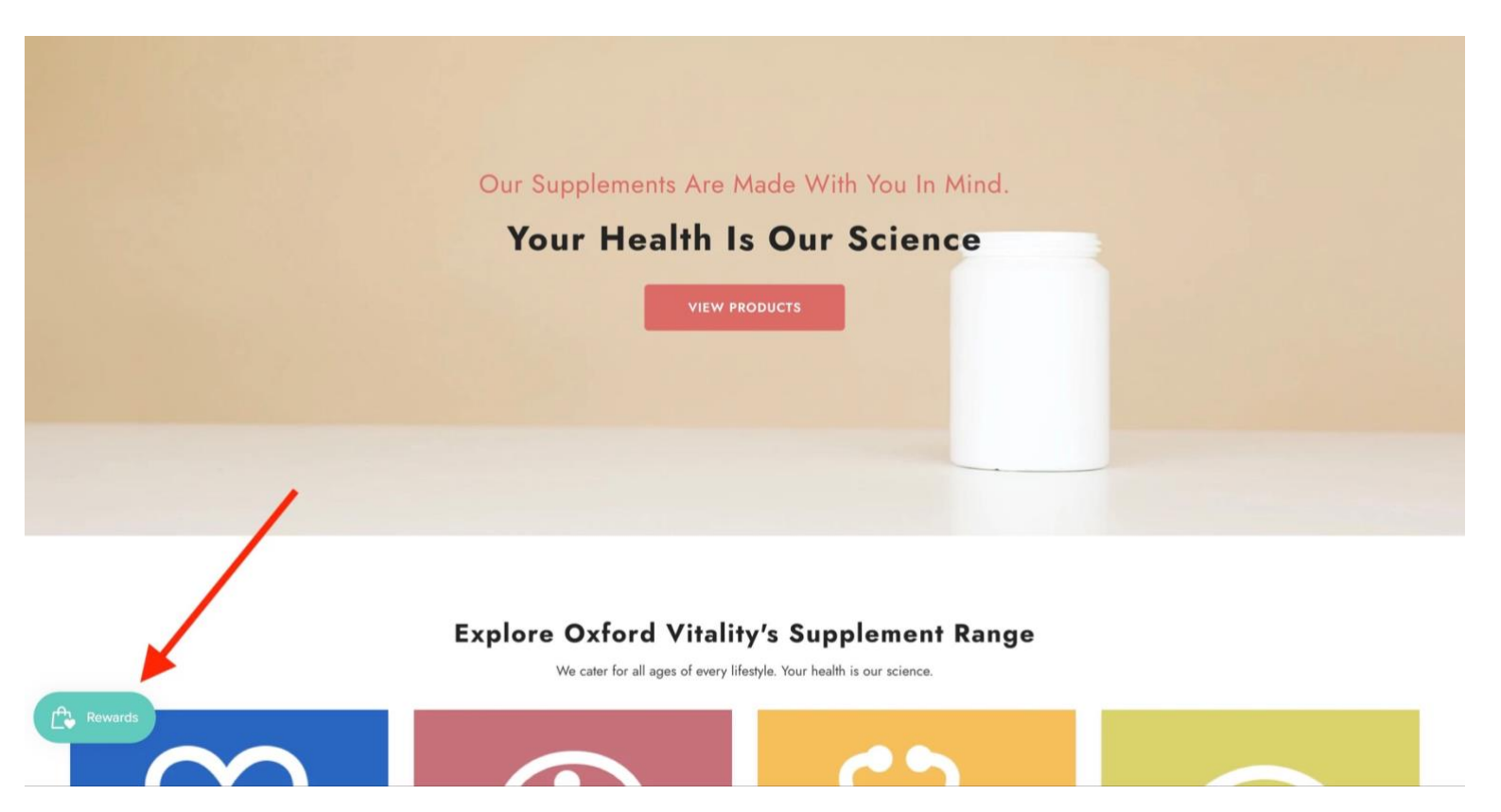

## 2. Click 'Sign In' if you aren't already. (If signed in, skip to step 4)

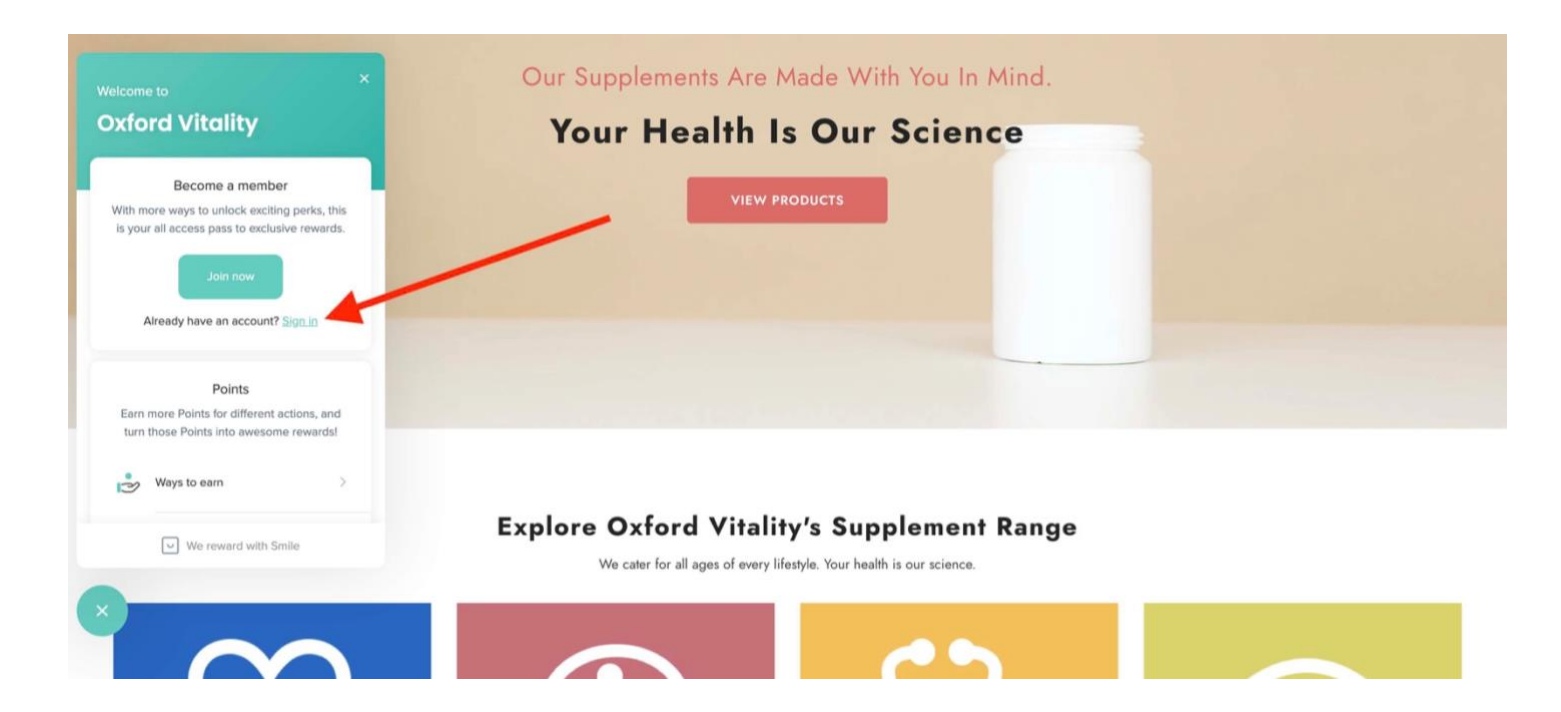

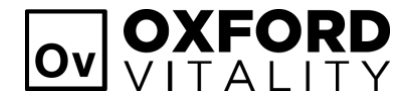

## 3. Sign into your Oxford Vitality

Home > Account

| Account                                                                             |                                                                                                    |
|-------------------------------------------------------------------------------------|----------------------------------------------------------------------------------------------------|
| Returning Customer                                                                  | New Customer                                                                                                |
| Email Address *  Password *  Login  Forgot your password? or <u>Return to Store</u> | Register with us for a faster checkout,<br>to track the status of your order and more.<br>Create An Account |

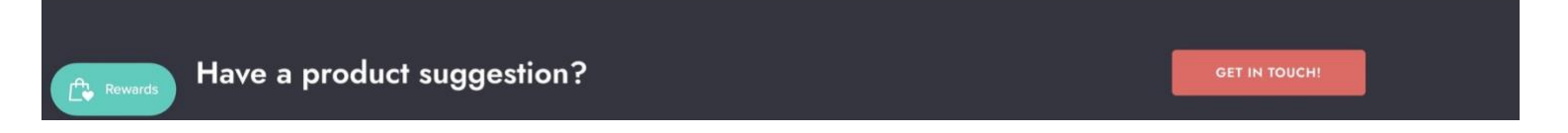

4. Once signed in you will be able to see how many points your account has (1.). You will also be able to see any discount rewards you have claimed but haven't used yet by clicking on 'your rewards' (2.). To claim a new discount with your accrued points, click on 'ways to redeem' (3.).

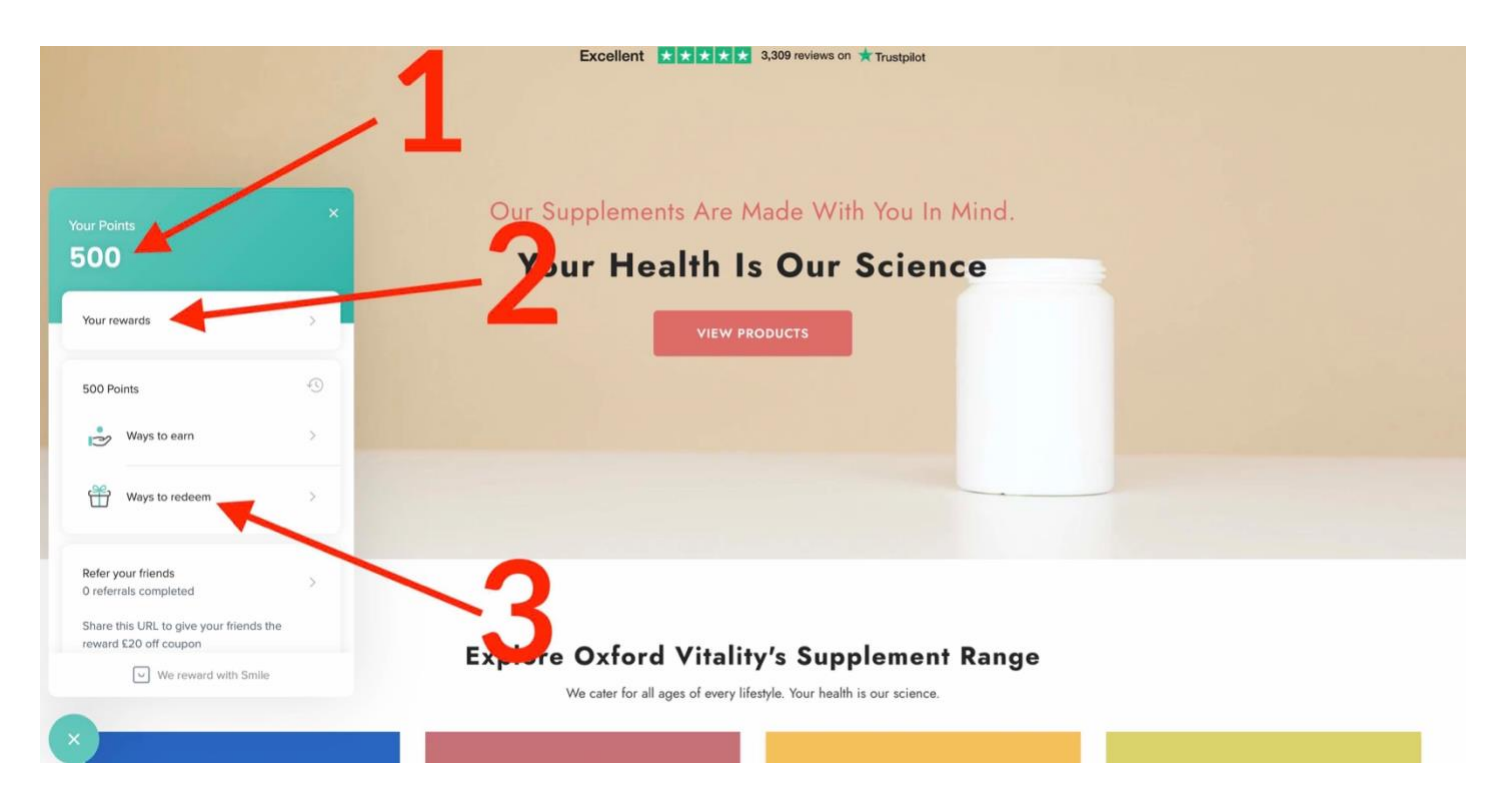

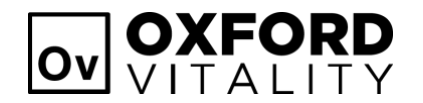

5. Click on 'redeem'

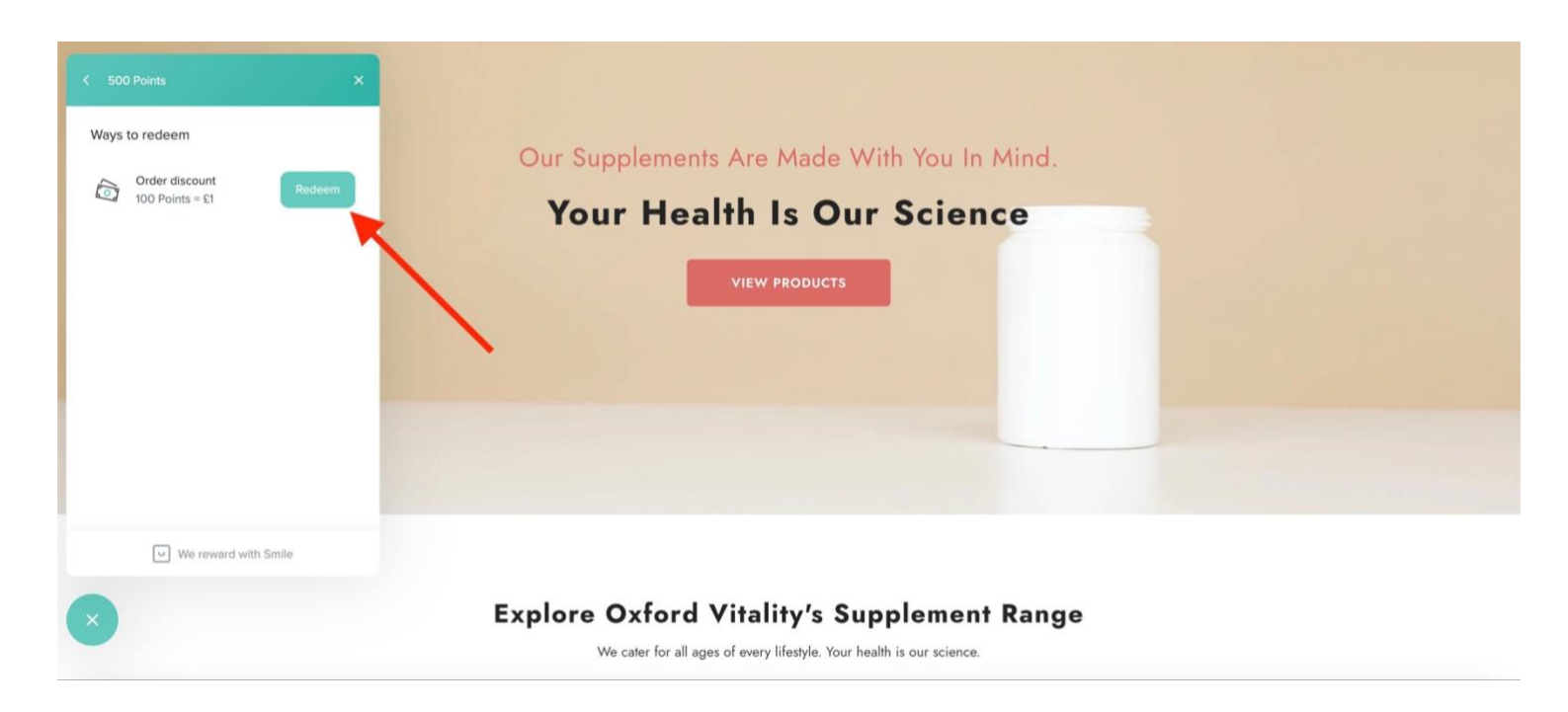

6. Using the slider, select how many points you would like to claim in order to generate the respective discount code. Click 'redeem' once you have selected the desired number of points.

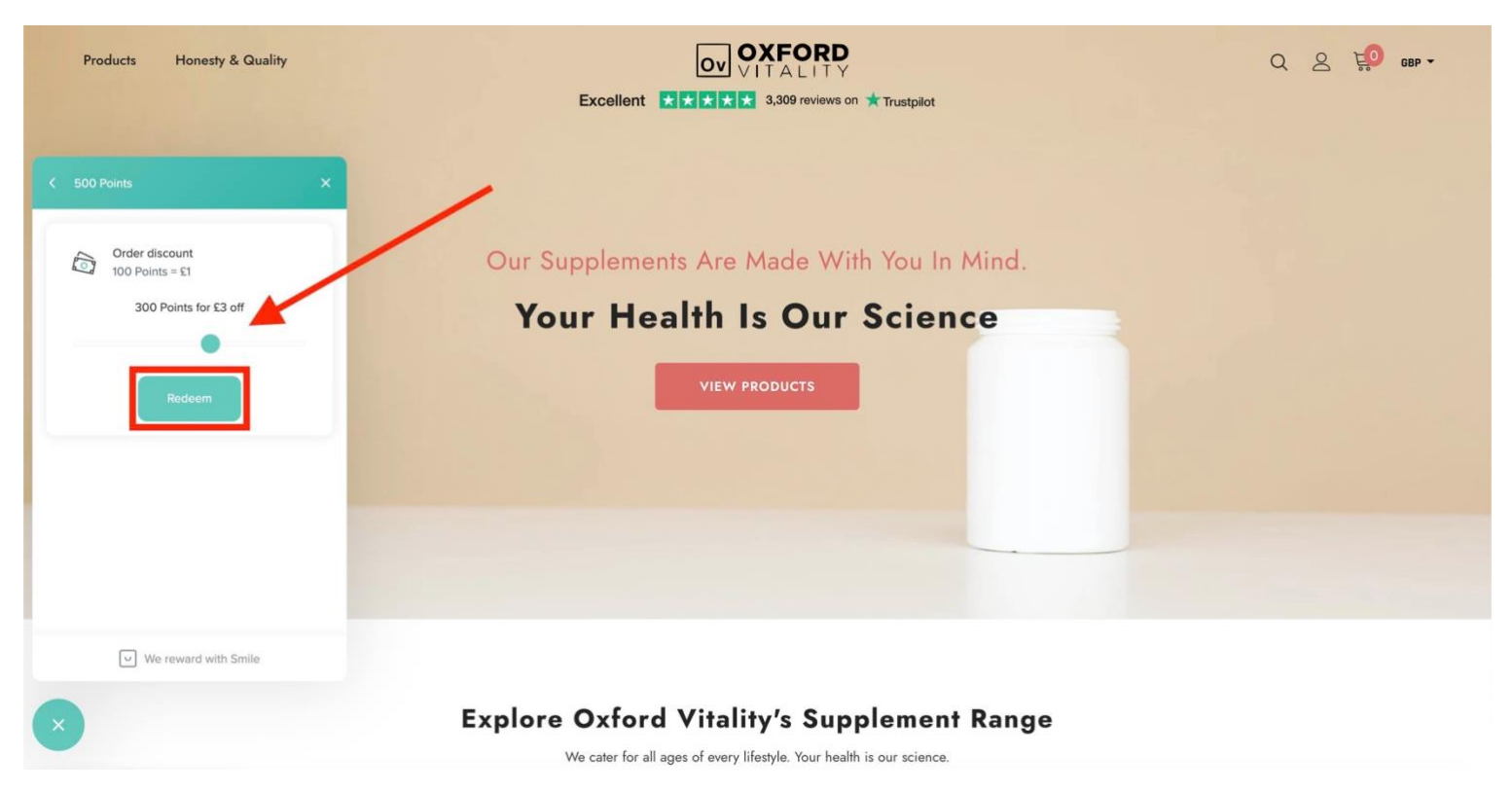

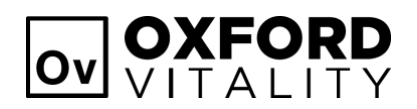

7. Copy your discount code, ready to use at checkout. If you already have items in your cart, you can click 'apply code' to the products in the basket. However, still be sure to copy and keep note of your discount code.

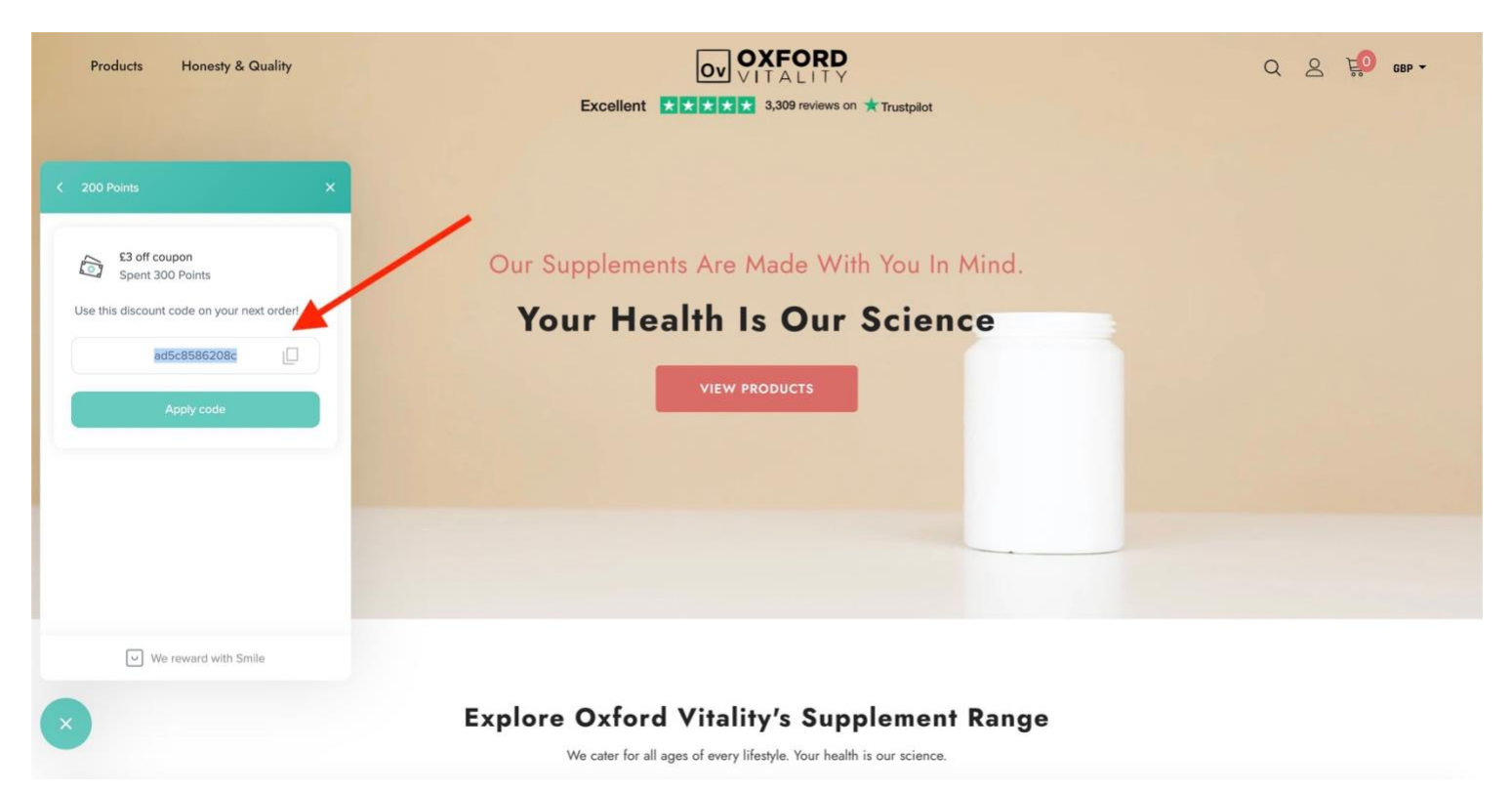

8. Simply apply your discount code in the discount code box at checkout

| OV VITALITY                                                    |                                                                                                    |
|----------------------------------------------------------------|----------------------------------------------------------------------------------------------------|
| Cart > Information > Shipping > Payment<br>Contact information | Turmeric and Black Pepper Tablets £9.99                                                            |
| Log out                                                        | Discount code Apply                                                                                |
| Shipping address                                               | Subtotal £9.99                                                                                     |
| First name                                                     | Discount         Ø AD5C8586208C         - £3.00           Shipping         Calculated at next step |
| Address Apartment, suite, etc. (optional)                      | Total <b>£6.99</b>                                                                                 |
| City                                                           |                                                                                                    |
| Country/Region<br>United Kingdom                               |                                                                                                    |
| Phone (optional)                                               |                                                                                                    |